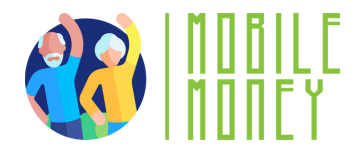

### Ejercicio proyecto "mi monedero en mi móvil"

## MÓDULO 3

# Ejercicio 2 Usa la APP de Mobile Money para simular el pago de una factura

Duración estimada

20 min

#### Material

Dispositivo con acceso a internet. Herramienta de simulación de Mobile Money.

#### Instrucción

Los participantes utilizarán la herramienta de simulación de Mobile Money para practicar todos los pasos necesarios para pagar una factura con una transferencia bancaria. En la página siguiente encontrarán un recibo de factura ficticio y algunas instrucciones paso a paso para guiarles.

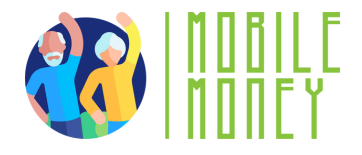

Aquí tiene la factura de su limpieza mensual. Por favor, utilice el simulador de Mobile Money para pagarla mediante una transferencia bancaria.

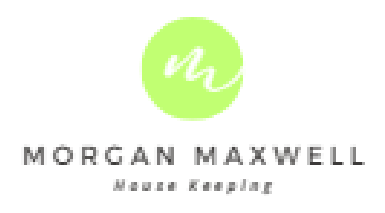

MITIDO A: Pablo Gracia Calle de la luz 6 12345 Ciudad perdida FACTURA 01234 FECHA 11.02.2030 PLAZO DE PAGO 11.03.2030

| DESCRIPCIÓN                       | PRECIO UNITARIO | CANTIDAD | TOTAL |
|-----------------------------------|-----------------|----------|-------|
| Servicio de limpieza<br>noviembre | 20              | 1        | 20€   |
| SUBTOTAL                          |                 |          | 20€   |
|                                   |                 | IVA      | 21%   |
|                                   |                 |          |       |

BANK DETAILS

Mobile Money Bank Titular de la cuenta: Morgan Maxwell IBAN.: ES66 0123 4567 8901 1234 0025

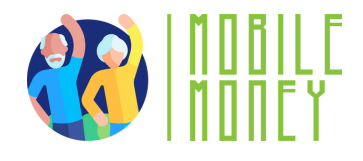

### Pasos a seguir

- 1) Conéctese al simulador de banca por dinero móvil (https://training.elderlymobilemoney.eu/banking-simulator/mobile/)
- 2) Conéctese con su PIN imaginario (cualquier PIN sirve)
- 3) Verá su cuenta bancaria ficticia.Haga clic en => Pagar factura
- 4) Elige una cuenta e introduce los datos del destinatario
- que se encuentran en la factura de este ejercicio
- 5) Pulsa sobre pagar factura

¡Enhorabuena! Ha pagado su factura.